## Ab ins Netz! So verbindest du deinen Daheim Lader mit deinem Router. 📒

Schalte deine Wallbox ein. Dein DaheimLader stellt jetzt für 10 Minuten einen Hotspot mit der SSID "EVSExxxxxxx" bereit. Du findest ihn in den WI AN-Einstellungen deines Smartphones oder PCs. Verbinde dich mit dem Wallbox-Hotspot, indem du das WLAN-Passwort "12345678" eingibst.

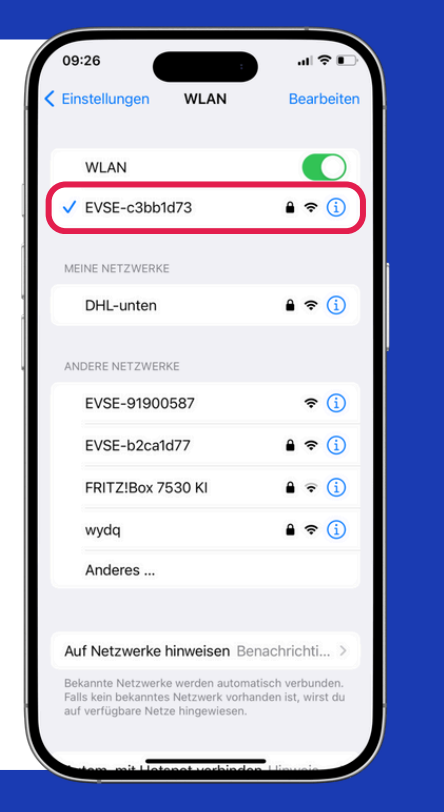

Öffne deinen Webbrowser (z.B. Safari, Firefox, Google Chrome) - NICHT die Google Suchleiste! Gib in die Adresszeile "192.168.4.1" ein, um auf die Konfigurationsseite zu gelangen. Hier gibst du dein Wallbox-Passwort ein. Es entspricht den letzten 8 Zeichen der SN-Nummer, die du unten links auf dem Display der Wallbox findest.

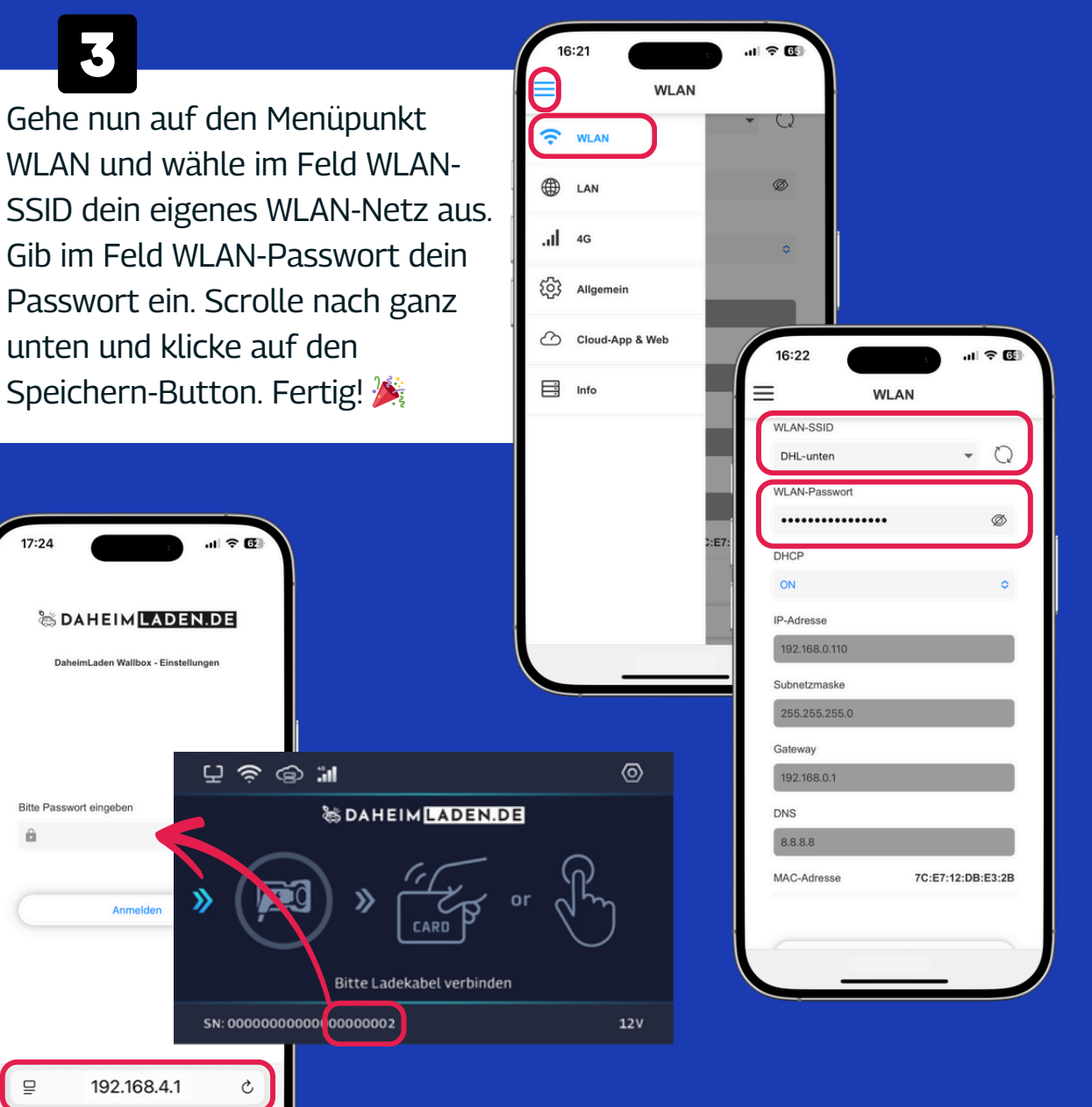

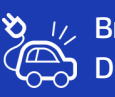

\_//\_ Brauchst du Hilfe? Unser Kundensupport ist für dich da. Du erreichst uns unter www.daheimladen.de/kontakt

## Get Your Daheim Lader Online. How to Connect to Your Router.

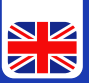

Turn on your EV charger. Your DaheimLader will now provide a hotspot for 10 minutes with the SSID "EVSE-xxxxxxx." You can find it in the Wi-Fi settings of your smartphone or PC. Connect to the EV charger hotspot by entering the Wi-Fi password "12345678".

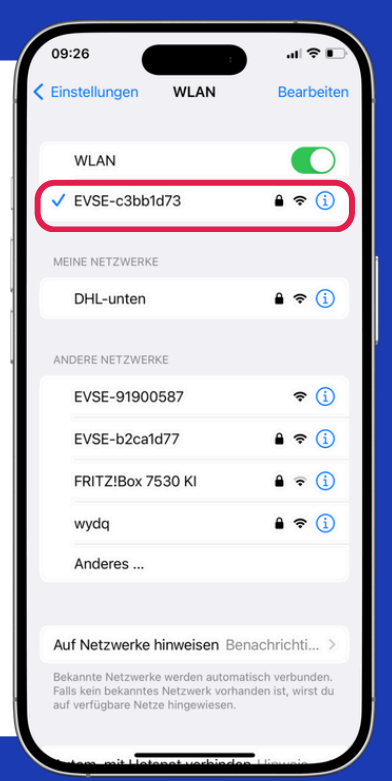

2

Open your web browser (e.g., Safari, Firefox, Google Chrome) — NOT the Google search bar! Enter "192.168.4.1" in the address bar to access the configuration page. Enter your password. It corresponds to the last 8 characters of the SNnumber, which you can find in the bottom-left corner of the EV charger display.

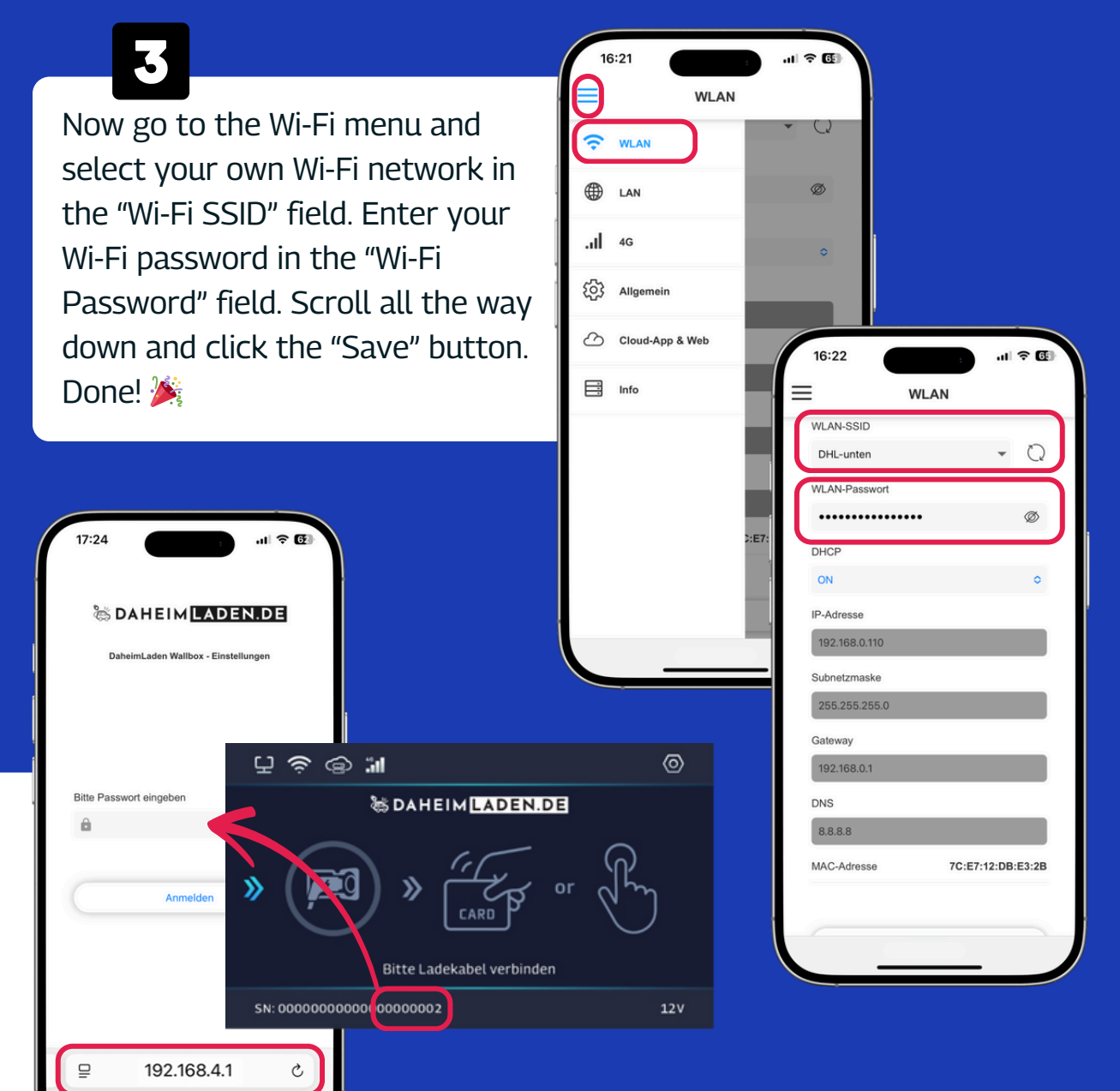

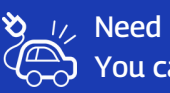

\_U\_ Need help? Our customer support team is here for you. You can reach us at www.daheimladen.de/kontakt